## CADASTRO DE FUNCIONÁRIO CLUBE MELISSA

Linx

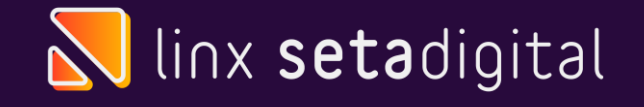

### Cadastro de Funcionário

Para cadastrar um novo funcionário tem alguns campos que são obrigatórios nos cadastros.

Lembrando que o campo **GRUPO** somente o Franqueado pode alterar, se ele tiver permissão, se não, entrar em contato com a Multi para alteração.

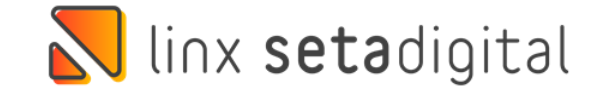

| 🔪 Cadastro de Funci | onários -             |                                                                                                    |            |                                                                                                    |                                                                                                    |         |          | Lo |
|---------------------|-----------------------|----------------------------------------------------------------------------------------------------|------------|----------------------------------------------------------------------------------------------------|----------------------------------------------------------------------------------------------------|---------|----------|----|
| ▶ <u>S</u> alvar    |                       |                                                                                                    |            |                                                                                                    |                                                                                                    |         |          |    |
| ▶ Fechar            | Informações           | Principais                                                                                                    | _          | Informações Familiares —                                                                                                    |                                                                                                    |         |          |    |
|                     | Nome                  | MARIA                                                                                                    |            | Estado Civil                                                                                                    | SOLTEIRO                                                                                                    | Filhos  | 0        |    |
|                     | Apelido               | MARIA                                                                                                    |            | Pai                                                                                                    |                                                                                                    |         |          |    |
|                     | Atividade             | VENDEDORA                                                                                                    | Q          | Mãe                                                                                                    |                                                                                                    |         |          |    |
|                     | Nascimento            |                                                                                                    |            | Conjuge                                                                                                    |                                                                                                    |         |          | ۹  |
|                     | Cpf                   | and the second second sec |            | Natural de                                                                                                    |                                                                                                    |         |          |    |
|                     | Rg/UF                 |                                                                                                    |            | Informações Funcionais                                                                                                    |                                                                                                    |         |          |    |
|                     | Ctps                  |                                                                                                    |            |                                                                                                    |                                                                                                    |         |          |    |
|                     | Telefone              | () -                                                                                                    |            | Empresa                                                                                                    | CD EMPRESA                                                                                                    | TESTE   | <b>_</b> |    |
|                     | Celular 1/Op          | () -                                                                                                    |            | Grupo                                                                                                    | VENDEDOR                                                                                                    |         |          | ~  |
|                     | Celular 2/Op          | () -                                                                                                    |            | Empresas de Acesso                                                                                                    | 01 - EMPRES                                                                                                    | A TESTE |          | ٩  |
|                     | Endereco -            |                                                                                                    | _          | Admissão                                                                                                    | 01/02/2021                                                                                                    |         |          |    |
|                     | Endereço              |                                                                                                    |            | Demissão                                                                                                    |                                                                                                    |         |          |    |
|                     | Сер                   | 85.810-065                                                                                                    |            | Salário                                                                                                    | 0,00                                                                                                    |         |          |    |
|                     | Endereço              | RUA SAO LUIZ, 629                                                                                                    |            | Comissão AV                                                                                                    | 0,00                                                                                                    | %       |          |    |
|                     | Bairro                | CENTRO                                                                                                    | _          | Comissão AP                                                                                                    | 0,00                                                                                                    | %       |          |    |
|                     | Cidade / UF           | 05941 CASCAVEL PR                                                                                                    | _ <b>Q</b> | Ajuste Juro/Multa                                                                                                    | 0,00                                                                                                    | %       |          |    |
|                     | País                  | BRASIL                                                                                                    |            | Desconto na Venda                                                                                                    | 0,00                                                                                                    | %       |          |    |
|                     | E-mail                |                                                                                                    |            | Desconto no Item                                                                                                    | 0,00                                                                                                    | %       |          |    |
|                     | Observações           |                                                                                                    |            | Desconto no Item Promoção                                                                                                    | 0,00                                                                                                    | %       |          |    |
|                     | Identificação         |                                                                                                    |            | Desconto no Capital                                                                                                    | 0,00                                                                                                    | %       |          |    |
|                     | Careba                | ****                                                                                                    |            | Rep. Juro/Multa                                                                                                    | 0,00                                                                                                    | %       |          |    |
|                     | Senna<br>Valida Sanha | ****                                                                                                    |            |                                                                                                    |                                                                                                    |         |          |    |
|                     | valida Senha          | *****<br>                                                                                                    | 1          | Pode Vender                                                                                                    |                                                                                                    |         |          |    |
|                     |                       | Cadastrar biometria                                                                                                    |            | Utilizar caixa fora do esta                                                                                                    | abelecimento                                                                                                    |         |          |    |
|                     |                       |                                                                                                    |            |                                                                                                    |                                                                                                    |         | _        |    |
|                     |                       |                                                                                                    |            |                                                                                                    |                                                                                                    |         |          |    |
|                     |                       |                                                                                                    |            |                                                                                                    |                                                                                                    |         |          |    |
|                     |                       |                                                                                                    |            |                                                                                                    | 1.1.5                                                                                                    |         |          |    |
|                     |                       |                                                                                                    | -          |                                                                                                    |                                                                                                    |         |          |    |
|                     |                       | <u></u>                                                                                                    |            |                                                                                                    |                                                                                                    |         |          |    |
|                     |                       |                                                                                                    |            |                                                                                                    |                                                                                                    |         |          |    |
|                     |                       | /                                                                                                    |            | 1                                                                                                    |                                                                                                    |         |          |    |
|                     |                       |                                                                                                    |            | And the other designs of the other designs of the o | Contraction of the local division of the local division of the loc |         |          |    |

#### Caminho: Retaguarda -> Cadastros -> Cadastro de funcionário

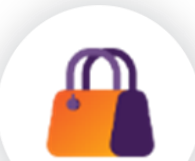

**Para cadastrar**, clica em Novo, informa o nome e CPF, apelido, atividade, data de nascimento, endereço, empresa, grupo, empresa de acesso, data de admissão, marcar o checkbox, e marcar PODE VENDER e a senha.

Salvar.

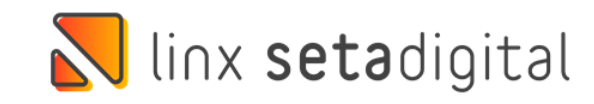

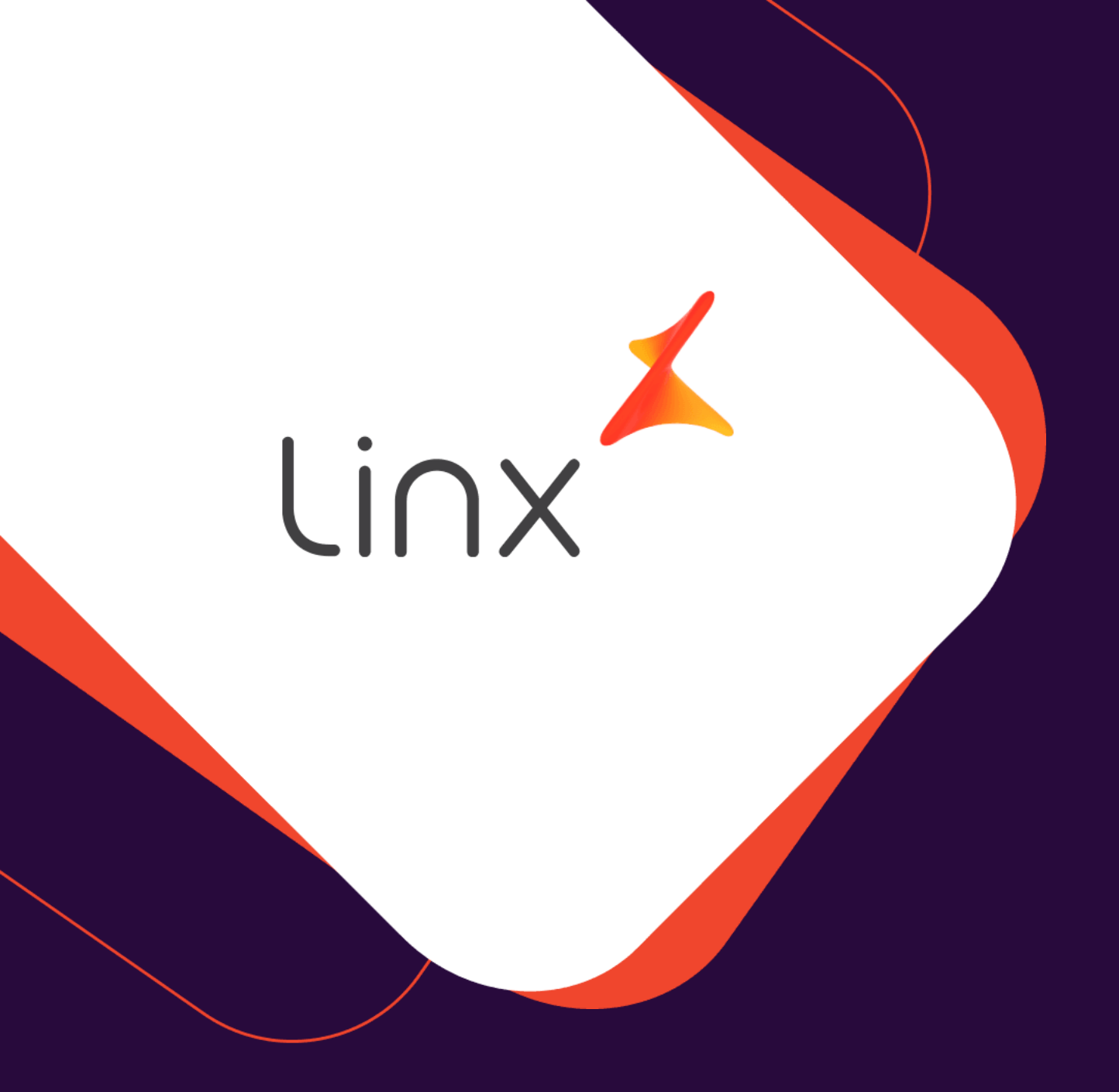

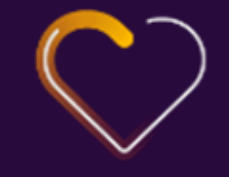

## UM GRANDE Abraço!

| Edição e Revisão: | Data:      |  |  |
|-------------------|------------|--|--|
| Michely Espindola | 22/03/2022 |  |  |

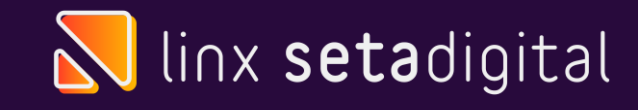

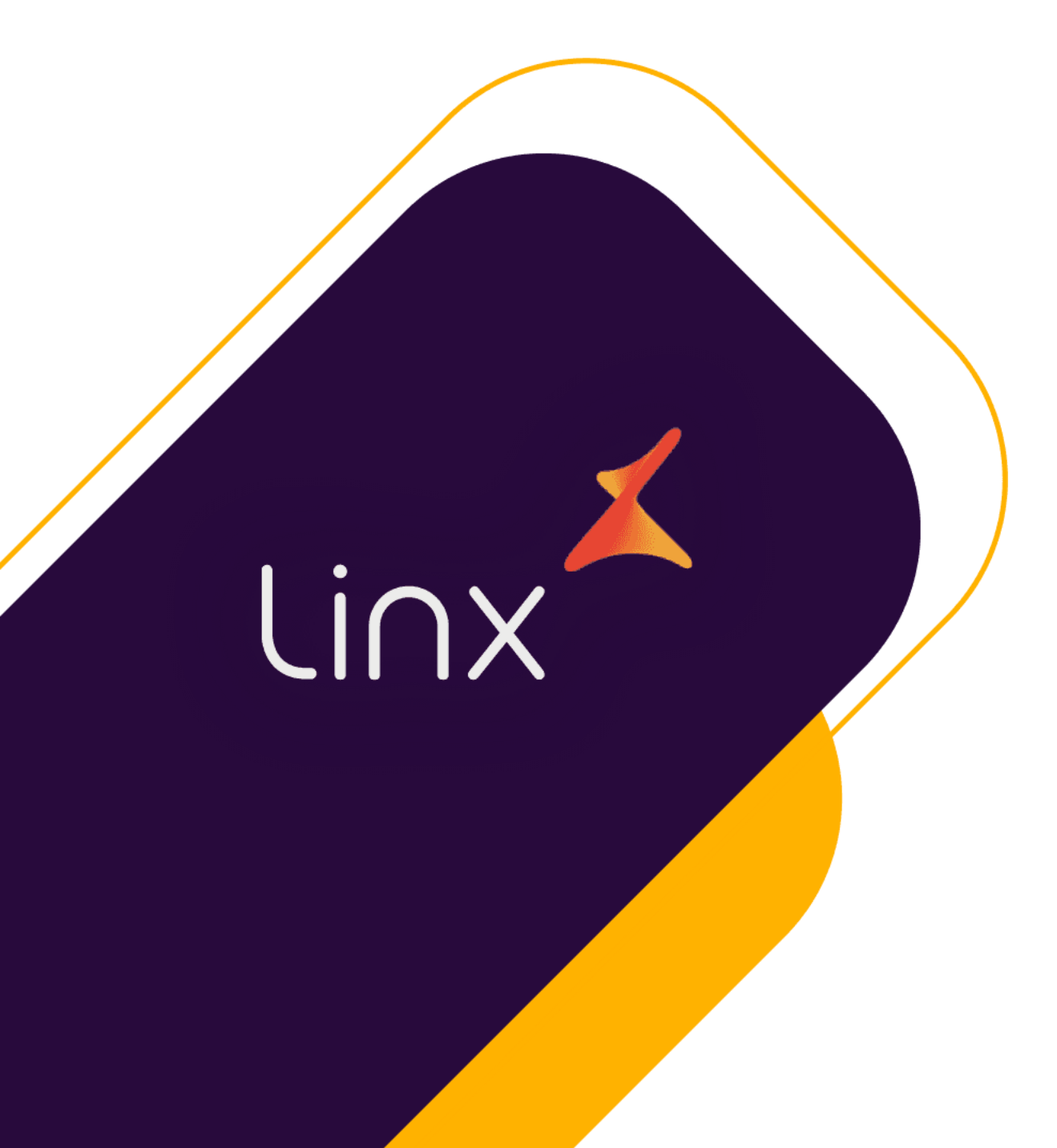

# CLUBE